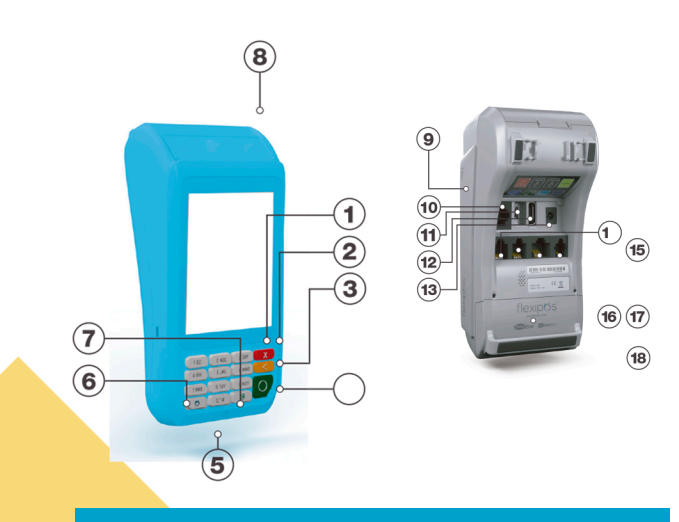

ernet o USB-OTG 12

Host a batería

PAD

raíble

ea telefónica

#### **VISTA GENERAL**

| 1 Botón enceder/       | 10 Puerto Etherne  |
|------------------------|--------------------|
| apagar                 | 11 Puerto Micro U  |
| 2 Tecla Cancelar       | Puerto USB - Hos   |
| 3 Tecla Borrar         | 13 Puerto de la ba |
| 4 Tecla Aceptar        | 14 Puerto Line     |
| 5 Lector de chip       | 15 Puerto Linea te |
| 6 Menú técnico         | 16 Puerto RS232    |
| 7 Menú transaccional   | 17 Puerto PINPAE   |
| 8 Impresora            | 18 Batería extraíb |
| 9 Lector de banda mag- |                    |
| nétic                  |                    |

#### ACCESOS RÁPIDOS

(A) **O+1** Test de comunicación (B) **O+2** Test de comunicación Flexipos-Web C O+4 Estado de la batería (D) **O+6** Última transacción (E) **O+**8 (F) **O+**0

## **MENÚ OPERATIVO**

#### **V** COMPRA CON DÉBITO

1. Introduzca la tarjeta en la ranura correspondiente.

- 2. Ingrese el monto de la compra.
- 3. Introduzca el n.º de cédula del cliente.
- 4. Seleccione el tipo de cuenta (principal, ahorro o corriente)
- 5. Confirme la transacción para continuar.
- 6. Ingresar código PIN.
- 7. En pantalla se muestra el mensaje
- "Transacción Aprobada", junto con el número de aprobación.
- 8. En pantalla se muestra el recibo de la
- compra.
- 9. Retirar la tarjeta.

#### **E** COMPRA CON CRÉDITO

1. Introduzca la tarjeta en la ranura correspondiente.

- 2. Ingrese el monto de la compra.
- 3. Introduzca el n.º de cédula del cliente.
- 4. Confirme la transacción para continuar.
- 5. En pantalla se muestra "Transacción aprobada", junto con el número de aprobación.
- 6. Solicite al cliente que firme en pantalla.
- 7. En pantalla se muestra el recibo de la compra.

8. Retire la tarjeta.

## DUPLICADO

- 1. Acceder al Menú operativo.
- 2. Seleccionar el ícono de Duplicado.
- 3. Introduzca la tarjeta en la ranura.
- 4. Seleccione la transacción que desea
- realizadas con esa tarjeta.
- 5. Se muestra el recibo duplicado de la
- transacción.
- 6. Retire la tarjeta.

verificar entre las transacciones de compras

## ANULACIÓN

- 1. Acceder al Menú operativo.
- 2. Seleccionar el ícono de Anulación.
- 3. Introduzca la tarjeta en la ranura correspondiente.

4. Seleccione la compra que desea anular entre las transacciones realizadas con esa tarjeta.

5. Confirme la transacción cuando se le indiaue.

6. Luego de procesar la información

suministrada, el POS muestra el mensaje de la "Transacción anulada", junto con el número

- de aprobación.
- 7. Se presenta en pantalla el recibo de la anulación. 8. Retire la tarjeta.

#### R CIERRE

#### 1. Acceda al Menú operativo.

- 2. Seleccione el ícono de Cierre.
- 3. Confirme si desea realizar el cierre de lote.
- 4. Seleccione el tipo de cierre que desea generar (sencillo o detallado). Luego de

que se muestre en pantalla el recibo correspondiente al

#### cierre, presione Aceptar.

5. Espere unos minutos mientras se efectúa todo el proceso de cierre de lote.

6. Seguidamente, se envía el reporte del cierre de lote al correo electrónico del comercio.

#### REPORTES $\mathbf{\nabla}$

## **RECIBOS CLIENTES**

**International Plages** 

**2** ABC

**5** .JKL

6 MNC 8 TUV 9 WXY

0,\*# 📖

**GUIA DE USO** 

 $\mathbf{O}$ 

### 1. Acceda al Menú operativo.

- 2. Seleccionar el ícono de reportes.
- 3. Seleccionar el tipo de reporte que desea
- (sencillo, detallado, de totales)
- 4. A continuación se mostrará en la pantalla el reporte seleccionado.

# WS TEST

• La opción Web Service Test funciona como una prueba de comunicación entre Flexipos/Web, la página referencial para visualizar los tickets electrónicos, y el terminal Flexipos.

# CONT. TRX.

• La función Continuar transacción está pensada para continuar transacciones (en cuanto a requerimientos tales como teléfono y factura) que por algún motivo no pudieron completarse.

# LOT. PEND.

• La opción Lote pendiente está diseñada para completar cierres de lotes en cola contra Flexipos/Web. Este se puede ejecutar en caso de que el terminal no haya podido llevar a cabo este procedimiento consecuente al cierre con la entidad bancaria.

### 1. Ingrese a www.flexirecibos.com.

- 2. Ingrese su número de cédula.
- 3. Introduzca los primeros 6 dígitos y 4
- últimos dígitos de su tarjeta de pago.
- 4. Verifique el CAPTCHA.
- **5.** Visualice los recibos de las transacciones realizadas por Flexipos.

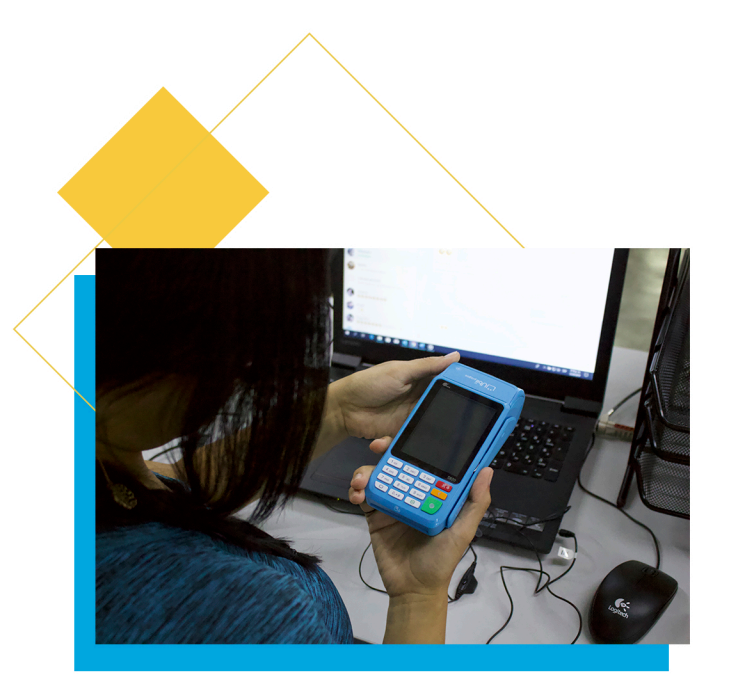